## CÁLCULO DIFERENCIAL E INTEGRAL CON USO DE CALCULADORA GRÁFICA EN EXÁMENES DE BI

| Ejemplo 1     |                                                                                                    |  |  |  |
|---------------|----------------------------------------------------------------------------------------------------|--|--|--|
| Mayo 00<br>P2 | In this question you should note that radians are used throughout.                                                                                                    |  |  |  |
|               | (a) (i) Sketch the graph of $y = x^2 \cos x$ , for $0 \le x \le 2$ making clear the approximate positions of the positive x-intercept, the maximum point and the end-points. |  |  |  |
|               | (ii) Write down the <b>approximate</b> coordinates of the positive x-intercept, the<br>maximum point and the end-points.                                                     |  |  |  |
|               | (b) Find the exact value of the positive x-intercept for $0 \le x \le 2$ .                                                                                                   |  |  |  |
|               | Let $R$ be the region in the first quadrant enclosed by the graph and the x-axis.                                                                                            |  |  |  |
|               | (c) (i) Shade R on your diagram.                                                                                                    |  |  |  |
|               | (ii) Write down an integral which represents the area of $R$ .                                                                                                    |  |  |  |
|               | (d) Evaluate the integral in part (c)(ii), either by using a graphic display<br>calculator, or by using the following information.                                           |  |  |  |
|               | $\frac{\mathrm{d}}{\mathrm{d}x}\left(x^2\sin x + 2x\cos x - 2\sin x\right) = x^2\cos x.$                                                                                     |  |  |  |

a) Abrir menú gráfico. Teclear la ecuación

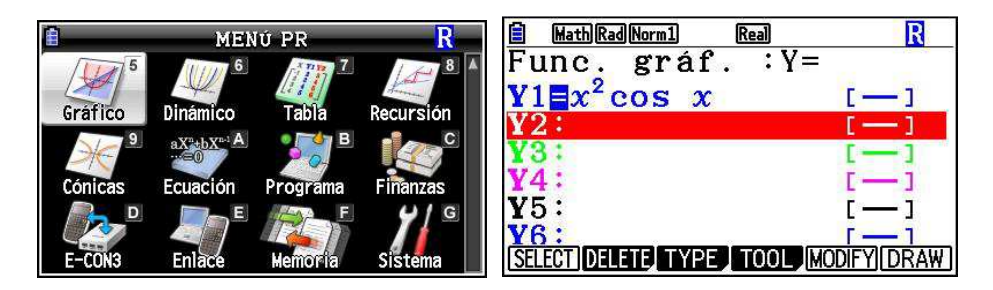

Representarla y hacer zoom (SHIFT y después F2) en el dominio requerido x mayor que 0 y menor que 2:

| MathRadNorm1 Real R          | Selec. punto final rango         | R                 |
|------------------------------|----------------------------------|-------------------|
| -5 -4 -3 -2 -1 0 1 2 3 4 5 6 | x<br>-5 -5 -4 -3 -2 -1 0 1 2 3 2 | <b>×</b><br>1 5 6 |
| -2                           | X=2.5                            | САЈА              |

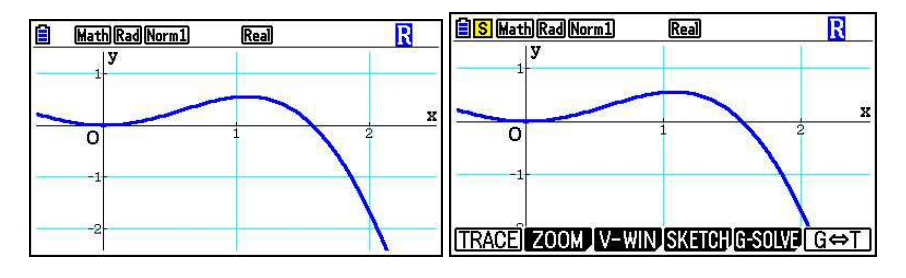

Una vez representada, teclear SHIFT y aparece el menú anterior. Presionar F5 (G-solve) y hay muchas opciones que nos interesan, empezamos por teclear ROOT (raíces o intersección con eje x):

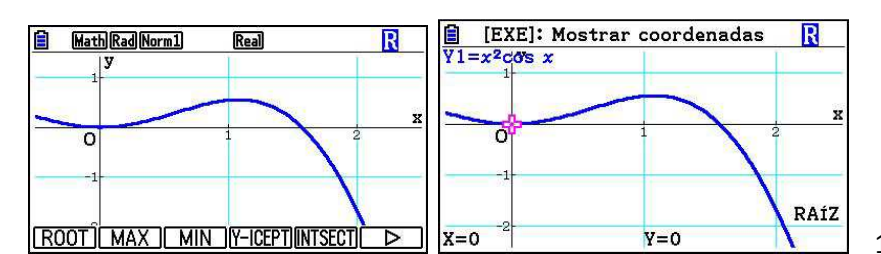

1ª raíz x=0 (dentro del zoom de la

ventana)

| <b>1</b> []<br>Y1=x | EXE]: Mo<br><sup>2</sup> cos x | strar coorden | iadas <u>R</u> |
|---------------------|--------------------------------|---------------|----------------|
| 1                   | 0                              | $\frown$      | <b>x</b>       |
|                     | -1-                            |               | RAÍZ           |
| X=1.                | 5707963                        | 27 Y=0        | A              |

2ª raíz x=1.57 . Vamos atrás con EXIT, si es necesario se vuelve a

empezar la representación y esta vez damos a MAX:

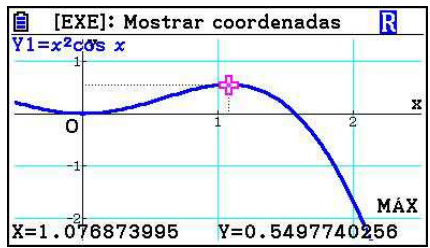

 $\square$  Máximo en x=1.077, y alcanza el valor de y=0.5498.

Los puntos extremos (end points), uno ya lo sabemos es en x=0, P1(0,0)

Para hallar las coordenadas en x=2, vamos para atrás, damos a G-SOLVE (F5) de nuevo, la flecha de F6, y aparece el menú de la siguiente gráfica, escogemos Y-CAL (F1)

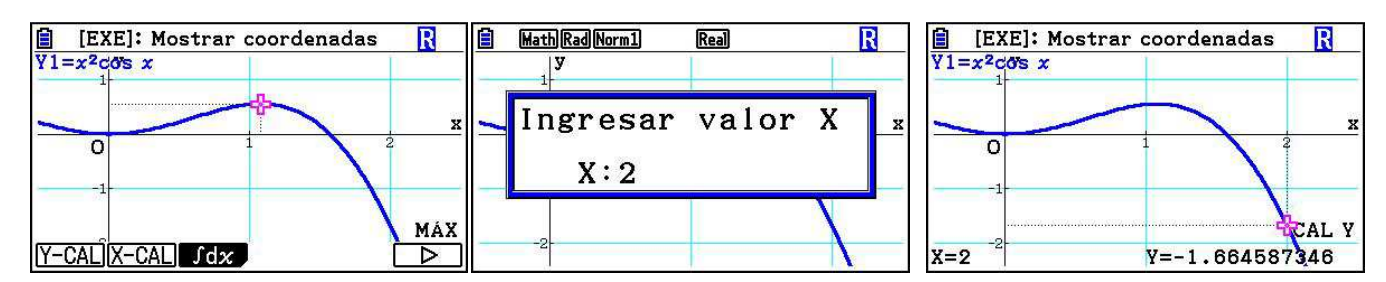

Obtenemos la ordenada y en x=2, luego el otro punto es P2 (2, -1.6646)

## Luego, contestamos:

- a) i) Copiamos lo mejor posible el siguiente gráfico en 0≤x≤2
  ii) Raices: P(0,0) y Q(1,57,0) Máximo: M(1.077, 0.5498) End-points: P1(0,0) y P2 (2, -1.6646)
- b) positive x-intercept: Q(1,57,0)

c) i) La región es la siguiente:

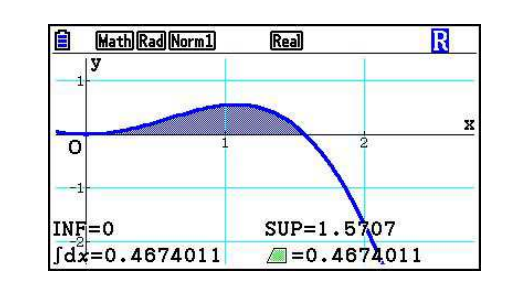

ii) La integral es la siguiente:  $R = \int_0^{1.57} x^2 \cos x \ dx$ 

d) R=0.4674011 con la calculadora gráfica como señala el gráfico anterior.

## CÁLCULO DEL APARTADO d) GRÁFICAMENTE:

El apartado d) se calcula, en G-SOLVE, tecleando F6 para ir más menús, se escoge el de la integral, (F3), y para este caso, como vamos a escoger como límites las raíces, escogemos F2 (ROOT), (también podemos establecer nosotros los límites con F1, Si hubiera 2 gráficas, la intersección de las dos con F3, y F4, la calculadora, nos da a elegir uno a uno todos los posibles valores como límites, raíces o intersecciones ...)

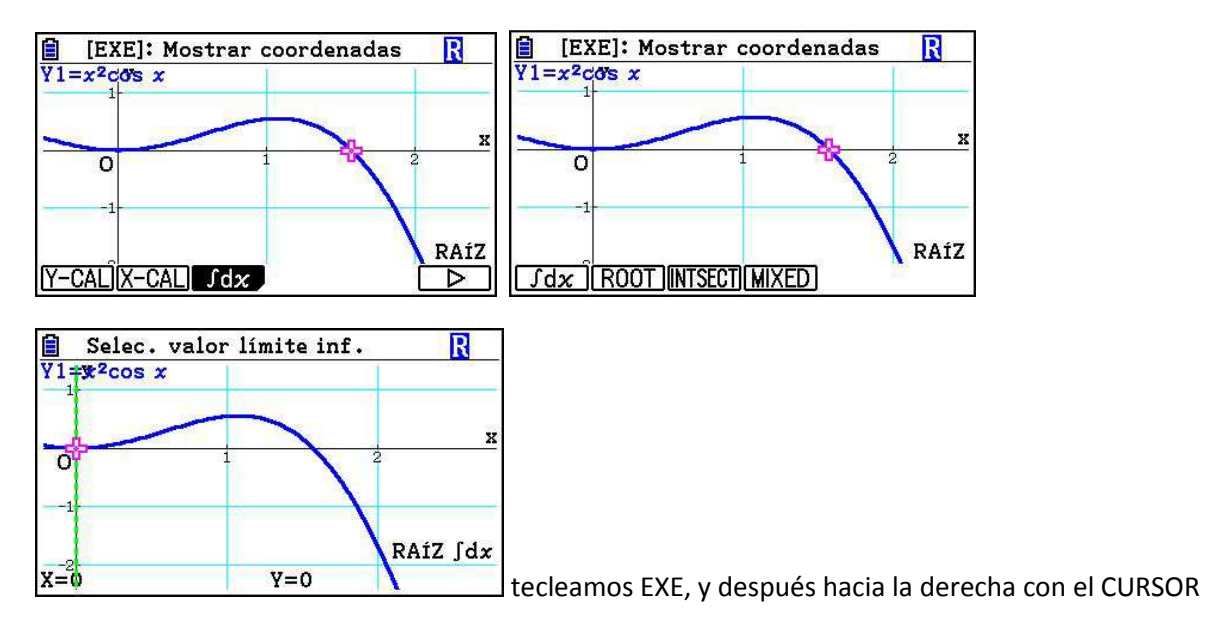

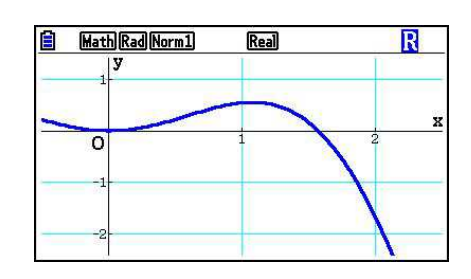

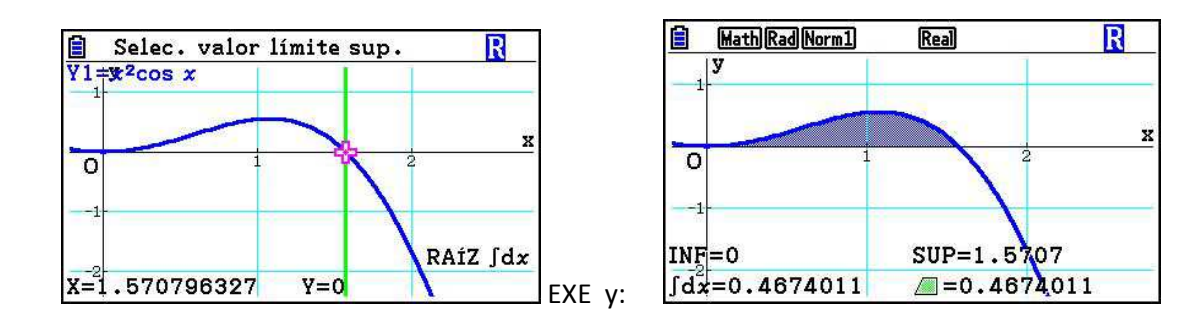

Da el área de la región: R= 0.4674011

## OTRA FORMA:

Menú matemáticas, escoger F4 (MATH), después F1 (Integrales)

| MENÚ PR R                               | 🖹 MathRadNorm1 d/cReal 🛛 🥂 | HathRadNorm1 d/cReal     |
|-----------------------------------------|----------------------------|--------------------------|
|                                         |                            |                          |
| Ejec-Mat Estadistica eActivity HojaCal. |                            |                          |
|                                         |                            |                          |
| Gráfico Dinámico Tabla Recursión        |                            |                          |
| 9 aX <sup>a</sup> bX <sup>ab</sup> A B  |                            |                          |
| Cónicas Ecuación Programa Finanzas 🔽    | JUMP DELETE MAT/VCT MATH   | $\int dx \Sigma ( \Box $ |

Tecleamos la integral y calculamos

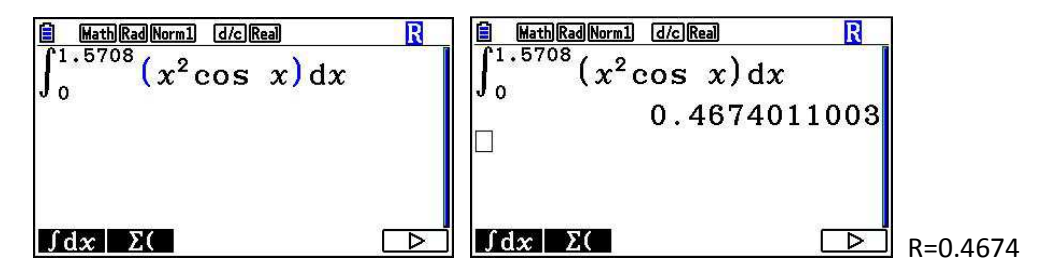

OTRA FORMA:

Hay algunos modelos de calculadoras que no tienen la posibilidad de hacer integrales matemáticamente (pero sí gráficamente, como el ejemplo anterior). Aún así, en el problema dan la PRIMITIVA o antiderivada, y aplicando la regla de BARROW sería hallar lo siguiente:

$$R = \int_0^{1.57} x^2 \cos x \, dx = |x^2 \sin x + 2x \cos x - 2 \sin x| \frac{1.57}{0}$$
$$R = (1.57^2 \sin 1.57 + 2 \cdot 1.57 \cos 1.57 - 2 \sin 1.57) - (0^2 \sin 0 + 2 \cdot 0 \cos 0 - 2 \sin 0) =$$
$$R = 0.4674 - 0 = 0.4674$$

J.F. Antona

Directamente con la calculadora:

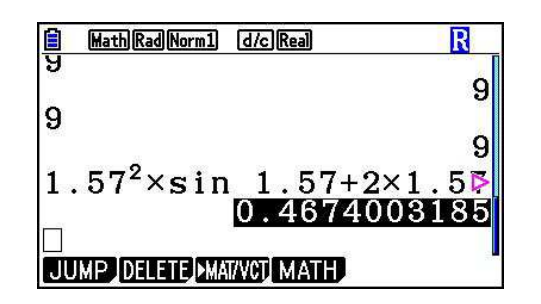